TO: EPSON 愛用者

FROM: EPSON 客服中心

主題敘述:原廠連續供墨系統 EPSON L655 如何透過驅動程式執行清潔印字頭

步驟1、開啟電腦「控制台」→選擇「裝置和印表機」→滑鼠右鍵點選「EPSON L655」→選擇「列印喜好設定」。

步驟2、點選「維護」。

※註:若您依照步驟操作未顯示「列印喜好設定」、「維護」,

請至 EPSON 官網(http://www.epson.com.tw/)重新下載安裝驅動程式。

| 王選車 更多選項 維護                                                       |                                                               |                                         |
|-------------------------------------------------------------------|---------------------------------------------------------------|-----------------------------------------|
| 外印預設值<br>新增/移除預設值                                                 | 〕 文件大小                                                        | A4 210 x 297 mm                         |
| <ul> <li>■ 文件-快速</li> <li>■ 文件-標準品質</li> <li>■ 文件-標準品質</li> </ul> | 列印方向                                                          | ● 直印   ◎ 横印                             |
| ञ 文件-局品頁<br>중 文件-雙面                                               | 紙張種類                                                          | plain papers 👻                          |
| 12 文件-二合一<br>一 文件-                                                | 品質選項                                                          |                                         |
| <ul> <li>○○○○○○○○○○○○○○○○○○○○○○○○○○○○○○○○○○○○</li></ul>           | 色彩                                                            | ◎ 彩色 🛛 灰階                               |
|                                                                   | 雙面列印                                                          | 關閉                                      |
|                                                                   |                                                               | 設定 列印濃淡度                                |
|                                                                   | 版面配置                                                          | ↓ 排列方式                                  |
|                                                                   | 份數 1                                                          | <ul><li>✓ 逐份列印</li><li>✓ 反序列印</li></ul> |
|                                                                   | <ul> <li>」 靜音模式</li> <li>□ 列印預視</li> <li>□ 工作配置Lit</li> </ul> | ■開 ▼                                    |

步驟3、選擇「印字頭清潔」功能,並按下「開始」,此時印表機會消耗墨水執行印字頭清潔。

※註:每次清潔完成,請列印噴嘴檢查確認,若執行三次清潔程序,仍無法改善列印品質,噴嘴檢查圖示仍有斷線,建議與EPSON維修服務站聯繫。 全省服務中心資訊: http://www.tekcare.com.tw/branchMap.page

| I EPSON L655 Series 列印喜好設定                   |               |  |  |
|----------------------------------------------|---------------|--|--|
| 主選單 更多選項 維護                                  |               |  |  |
| 噴嘴檢查                                         | EPSON印表機監控程式3 |  |  |
| 印字頭清潔                                        | 監控設定          |  |  |
| <b>A·A</b> 印字頭直線性校正                          |               |  |  |
| <b>设立</b> 強力清潔                               | 進階設定          |  |  |
|                                              | 到印佇列          |  |  |
| 工作配置Lite                                     | 印表機和選購品資訊     |  |  |
| 語言/Language 中文(繁體) (Chinese (Traditional)) ▼ |               |  |  |
| 版本 2.41.00                                   | e-支援          |  |  |
| 確定         取消         套用(A)         說明       |               |  |  |